## Инструкция для координаторов (ответственных за конференцию этапа)

- 1. Если вы еще не зарегистрированы в системе, то пройдите регистрацию по следующей инструкции:
  - а. Зайдите на сайт *mgk.olimpiada.ru*
  - b. В правом верхнем углу перейдите на страницу «регистрация»
  - с. Заполните все требуемые поля. По окончании регистрации вам на почту придет письмо с указанием ссылки на подтверждение регистрации
  - d. Напишите письмо координатору своего этапа с просьбой предоставить вам статус координатора школы на сайте.
- Войдите в личный кабинет. Создайте конференцию своего этапа (школьная, межрайонная или городская). Заполните соответствующие поля, включая описание (сроки проведения, основные направления, ориентировочное количество участников и любая другая информация, которую будут видеть пользователи сайта сайта).
- Создайте секции своей конференции. Это можно сделать как в процессе создания самой конференции, так и позже на странице редактирования конференции.
  - а. Выберите название секции из списка рекомендуемых или введите собственное название.
  - b. Назначьте руководителя секции. Если руководитель секции уже зарегистрирован на сайте, просто выберите его из списка введя первые буквы его фамилии. Или создайте учетную запись руководителя секции заполнив Фамилию Имя и адрес его электронной почты. Вы можете добавить несколько секций за один раз. Сохраните свою конференцию.
  - с. После создания конференции, секций и назначения руководителей секций укажите руководителям своих секций на необходимость создания экспертных карт. Алгоритм создания экспертных карт описан в инструкции для руководителей секций.
- 4. В вашем личном кабинете будут появляться работы, которые участники направляют на вашу конференцию. Ваша задача распределять эти работы по секциям путем согласия с заявкой или отказа в ней.
- 5. После проведения экспертной оценки, в карточке работы Вы сможете <u>выбрать для</u> <u>работы результат участия</u> (победитель, призер, без диплома), а также проставить галочку в поле "прошла на следующий этап", что означает рекомендацию работы на следующий этап конкурса.

## Руководство по выставлению поля результат участия:

После проведения очного этапа конференции (и апелляционных мероприятий) для каждой заявки необходимо выставить результат участия (если у вас на руках есть список победителей/призёров удобнее всего это будет сделать на страничке секций конференции или через личный кабинет). Результат участия "Не участвовал" выставляется тогда, когда работа была допущена к конференции, но не была представлена на ней. После выставления результата участия координатору конференции необходимо подтвердить статус (делается для того, чтобы исключить ошибку перевода данных в электронный формат), вот пример формы подтверждения:

## СПИСОК РАБОТ

| АВТОРЫ                                           | НАЗВАНИЕ РАБОТЫ                   | ТИП РАБОТЫ | СТАТУС                     |                                                                                                    |
|--------------------------------------------------|-----------------------------------|------------|----------------------------|----------------------------------------------------------------------------------------------------|
| Слесарева<br>Вероника<br>Максимовна (З<br>класс) | Роль лошади в<br>современном мире | Проект     | Баллы:<br>15.0<br>Участник | ПОДТВЕРЖДЕНИЕ УЧАСТИЯ<br>Работа действительно<br>участвовала в конференции<br>и её рузультаты введены в<br>систему правильно.<br>ДА НЕТ |

Если это подтверждение выставлено не будет, то перед городским этапом все результаты участия подтвердятся автоматически. После подтверждения результата участия изменить результат участия будет нельзя.